## Einrichten des persönlichen Homeverzeichnisses als Netzlaufwerk in Windows

Jeder TU-Mitarbeiter erhält bei Einrichtung seines ZIH-Logins auch ein persönliches Homeverzeichnis auf den Servern des ZIH mit einer Kapazität von 20GB (kann auf Antrag vergrößert werden)

Dieses Homeverzeichnis kann als Netzlaufwerk auf dem Arbeitsplatz-PC oder dem Privat-PC eingebunden werden (Beispiel Windows 7) Achtung! Beim Zugriff von außerhalb des TU-Netzes muss eine VPN-Verbindung (z.B. über Cisco AnyConnect) bestehen:

- 1. Klicken Sie auf "Start"  $\rightarrow$  "Computer" (bzw. "Dieser PC")
- 2. Im sich nun öffnenden Explorer-Fenster klicken Sie oben auf "Netzlaufwerk verbinden"

| 00               |                                        |                                       |                                          |                                         |                                                                       |                      |   |   |
|------------------|----------------------------------------|---------------------------------------|------------------------------------------|-----------------------------------------|-----------------------------------------------------------------------|----------------------|---|---|
|                  | Computer 🕨                             |                                       |                                          |                                         | ▼ + <sub>j</sub>                                                      | Computer durchsuchen | _ | Q |
| Organisieren 🔻   | Eigenschaften                          | Systemeigenschaften                   | Programm deinstallieren oder ändern      | Netzlaufwerk verbinden                  | Systemsteuerung öffnen                                                | 1                    | • | 0 |
| 🖻 🚖 Favoriten    |                                        |                                       | Windows 7 (C:)                           | Erstellt ein<br>freigegebe<br>im Netzwe | e Verknüpfung mit einem<br>nen Ordner bzw. CorNJUSer<br>rk. 301 GB fr | ei von 479 GB        |   |   |
| Desktop          |                                        |                                       | DVD-RW-Laufwerk (D:)                     |                                         |                                                                       |                      |   |   |
|                  |                                        |                                       | Daten (E:)                               |                                         | NTFS<br>332 GB fr                                                     | ei von 451 GB        |   |   |
|                  |                                        |                                       |                                          |                                         |                                                                       |                      |   |   |
|                  |                                        |                                       |                                          |                                         |                                                                       |                      |   |   |
|                  |                                        |                                       |                                          |                                         |                                                                       |                      |   |   |
|                  |                                        |                                       |                                          |                                         |                                                                       |                      |   |   |
|                  |                                        |                                       |                                          |                                         |                                                                       |                      |   |   |
|                  |                                        |                                       |                                          |                                         |                                                                       |                      |   |   |
|                  |                                        |                                       |                                          |                                         |                                                                       |                      |   |   |
|                  |                                        |                                       |                                          |                                         |                                                                       |                      |   |   |
|                  |                                        |                                       |                                          |                                         |                                                                       |                      |   |   |
| Windo<br>Lokaler | ws 7 (C:) Verwei<br>Datenträger Freier | ndeter Speic<br>Speicherplatz: 301 GB | Gesamtgröße: 479 GB<br>Dateisystem: NTFS |                                         |                                                                       |                      |   |   |

 Im sich neu öffnenden Fenster wählen Sie den Laufwerksbuchstaben aus, unter dem das Homeverzeichnis in Windows eingebunden werden soll und geben die Serveradresse zum Homeverzeichnis ein: \\vs-home.zih.tu-dresden.de\ihr zih loginname

| 🕞 🤋 Netzlauf                      | werk verbinden                                                                                                    |
|-----------------------------------|----------------------------------------------------------------------------------------------------|
| Welcher<br>Bestimme<br>hergestell | Netzwerkordner soll zugeordnet werden?<br>n Sie den Laufwerkbuchstaben für die Verbindung und den Ordner, mit dem die Verbindung<br>t werden soll:                                                                                                    |
| Laufwerk:                         | Y: 👻                                                                                                    |
| <u>O</u> rdner:                   | <ul> <li>\\vs-home.zih.tu-dresden.de\ihr_zih_loginname ▼ Durchsuchen</li> <li>Beispiel: \\Server\Freigabe</li> <li>✓ Verbindung bei <u>A</u>nmeldung wiederherstellen</li> <li>✓ Verbindung mit anderen An<u>m</u>eldeinformationen herstellen</li> <li><u>Verbindung mit einer Website herstellen, auf der Sie Dokumente und Bilder speichern können</u></li> </ul> |
|                                   | <u>F</u> ertig stellen Abbrechen                                                                                                    |

(Achtung! Für **ihr\_zih\_loginname** geben Sie bitte Ihr ZIH-Login ein)

4. Nach dem Klicken auf "Fertig stellen" erscheint ein neues Fenster, in dem Sie ihre Zugangsdaten eingeben müssen:

Benutzername: dom\ihr\_zih\_loginname Kennwort: ihr ZIH-Passwort

Setzen Sie den Haken bei "Anmeldedaten speichern" und klicken Sie auf "OK"

5. Nun ist Ihr Homeverzeichnis unter dem von Ihnen gewählten Laufwerksbuchstaben in Windows eingebunden

## Fertig!